## 运行环境操作文档

软件版本:

I I S7. 5

ASP

ASP. NET2. 0/3. 5

PHP7. 1

MYSQL5.5

phpmyadmin4.0

该环境是基础 ASP/.NET 和 php7.1, iis 已经设置默认站点 test.com,默认站点程序 池设置的是无托管代码。网站已经默认设置测试脚本,请在 iis 上打开站点或者在服务 器浏览器中输入 http://localhost/即可,若显示其它异常或者有其它组件定制需求 请联系我们镜像市场客服。

配置说明:

php7.1 路径:C:\PHP7.1\php

Mysql 初始账户: root

mysql 初始密码: 10idc.com

Mysql 配置文件目录: C:\Program Files\MySQL\MySQL Server 5.5\my.ini
Mysql 数据 data 目录: C:\ProgramData\MySQL\MySQL Server 5.5\data
数据库密码修改:
 1. 开始-运行输入 cmd 回车,在弹出的黑窗口输入 mysql -u root p 输入密码回车;
 2.输入 use mysql; #选择数据库
 3.update user set password=password("新密码
") where user="root";
 4.flush privileges;#刷新权限后,使用新密码重新登录

使用 phpmyadmin 管理数据库,可以在服务器打开浏览器输入 http://localhost/phpmyadmin/访问,输入数据库登录信息即可登录数据库

is 里面已经添加了一个设置好的站点(test.com),可以在服务器打开浏览器输入 <u>http://localhost/</u>来查看 php 信息

WEB 网站目录: C:\wwwroot\test.com\wwwroot

FTP 目录: C:\wwwroot\test.com\

FTP 信息:

ip:服务器 ip

账号:test.com

密码:10idc.com

使用上面 FTP 信息将您的网站程序上传到 test.com\wwwroot 目录下,然后登录 服务器打开 iis 找到默认站点如下图所示绑定域名即可。

|                              | Dik II-                                                |
|------------------------------|--------------------------------------------------------|
| test.com 土贝<br>裙:区域 • 副 •    | 》 浏览<br>编辑权限                                           |
| WET ▲                        | <b>编辑站</b> 点<br>绑定<br>₩ 基本设置                           |
| → http 80 * 编辑 ②…<br>→ 開除 图) | 宣者应用程序<br>查看虚拟目录<br>管理网站                               |
| 状: ▲ 浏览 @ 浏览 @               | <ul> <li>ご 重新启动</li> <li>▶ 启动</li> <li>■ 停止</li> </ul> |
|                              | 浏览网站                                                   |

|                        | 添加网站绑定                                       |    |
|------------------------|----------------------------------------------|----|
| 编述                     | 类型(T): IP 地址(T): 端口(0):<br>http ▼ 全部未分配 ▼ 80 |    |
| - h1                   | 主机名(d):                                      | E  |
| <b>余</b><br>状 <b>▲</b> | 示例: www.contoso.com 或 marketing.contoso.com  | H  |
|                        | 确定                                           |    |
| <u>}</u>               |                                              | R. |